## <u>電子メールの設定</u>

Windows10 メールの例

Windows メールアプリで、電子メールが利用できるように設定します。 1.「スタートメニュー」ボタンをクリックして「メール」をクリックします。

| おすすめ<br>Phototastic Collage<br>★★★★★ | 無料+  | <b>Dia</b><br>Windows Live<br>Mail |                     |
|--------------------------------------|------|------------------------------------|---------------------|
|                                      |      | Microsoft Word<br>2010             | Microsoft I<br>2010 |
| <b>同</b> エクスプローラー                    | >    |                                    |                     |
| ☆ 設定                                 |      | ø 4                                | (FN-                |
| ① 電源                                 |      | ÷                                  |                     |
| 言 すべてのアプリ                            | 新規   |                                    |                     |
| 🗄 O 🗇 🖨 🥖                            | <br> |                                    |                     |

2.「ようこそ」画面が表示されましたら、「使ってみる」をクリックします。

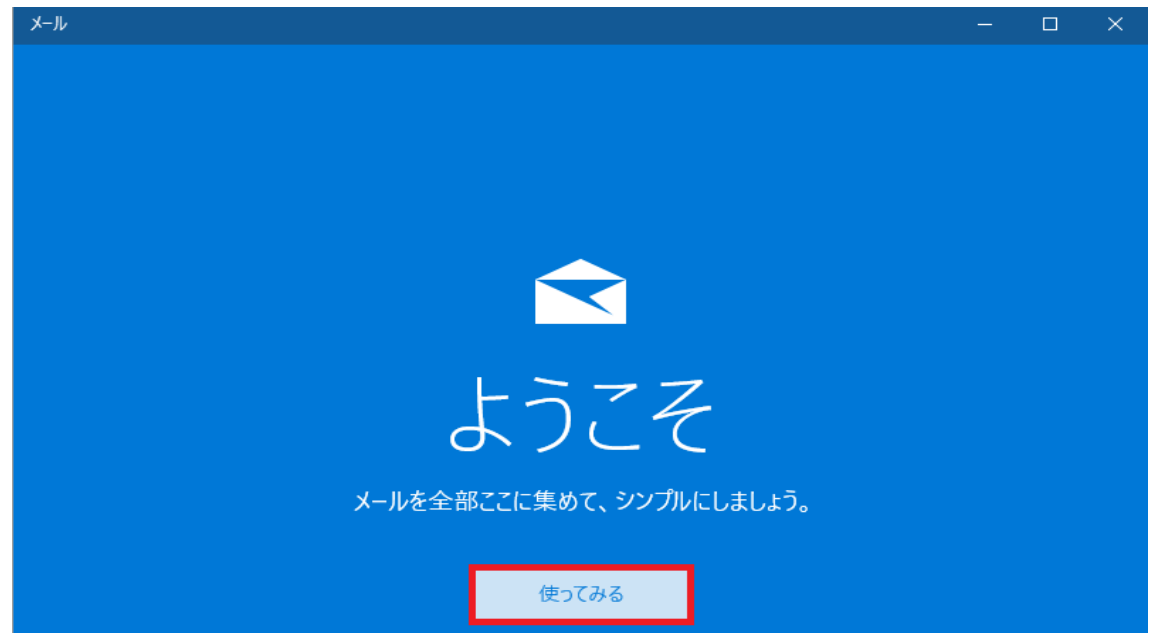

3. 「アカウントの追加」をクリックします。

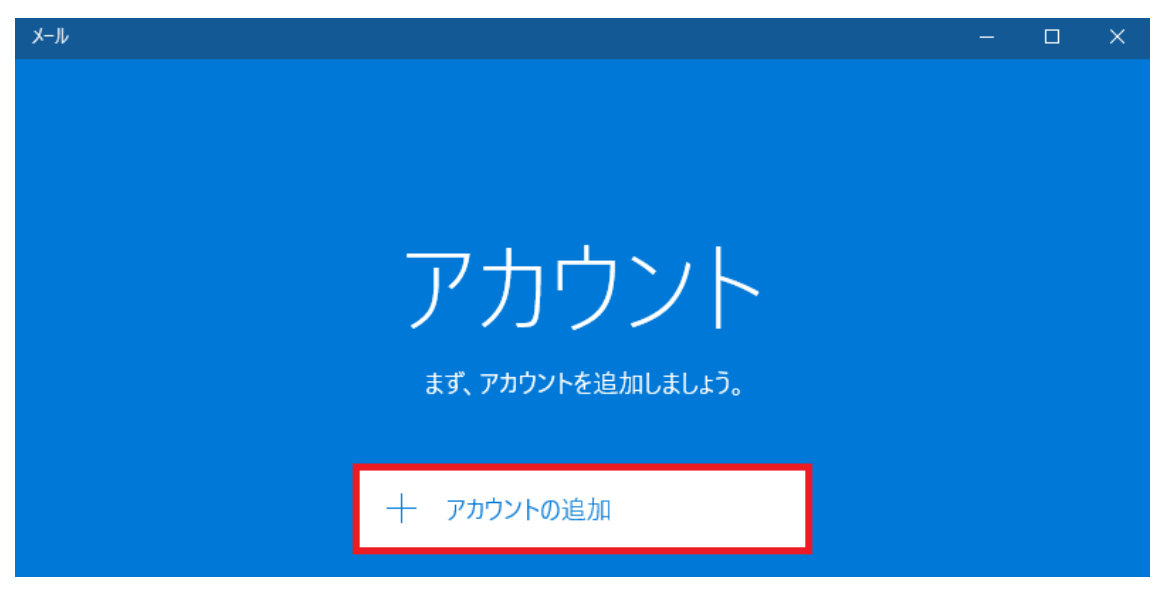

4.「詳細セットアップ」をクリックします。

|           | ×                                                  |  |  |
|-----------|----------------------------------------------------|--|--|
| アカウントの選択  |                                                    |  |  |
| 0 🗸       | Outlook.com<br>Outlook.com, Live.com, Hotmail, MSN |  |  |
| E         | Exchange<br>Exchange、Office 365                    |  |  |
| $\square$ | Google                                             |  |  |
| $\square$ | iCloud                                             |  |  |
| $\square$ | その他のアカウント<br>POP、IMAP                              |  |  |
| ⋫         | 詳細セットアップ                                           |  |  |
|           | 閉じる                                                |  |  |

5.「インターネットメール」をクリックします。

× 詳細セットアップ セットアップするアカウントの種類を選んでください。わからない場合は、 サービス プロバイダーに問い合わせてください。 Exchange ActiveSync Exchange アカウントと、Exchange ActiveSync を使うその他のアカウントが含まれま す。 インターネット メール Web ブラウザーでメールを表示できる POP アカウントまたは IMAP アカウントです。

6. 登録通知書をご参照いただき、下記内容を入力して「サインイン」をクリックします。

インターネット メール アカウント

アカウント名

kcn

表示名

kcn

この名前がメッセージの送信者として使われます。

受信メール サーバー

mxa.kcnet.ne.jp

アカウントの種類

POP3

インターネット メール アカウント メール アドレス

kcn@kcnet.ne.jp

ユーザー名

kcn

例: kevinc、kevinc@contoso.com、domain¥kevinc

パスワード

••••••

送信 (SMTP) メール サーバー

mxa.kcnet.ne.jp

 $\times$ 

パスワード

••••••

送信 (SMTP) メール サーバー

mxa.kcnet.ne.jp

☑ メールの送信に同じユーザー名とパスワードを使う

受信メールに SSL を使う

送信メールに SSL を使う

キャンセル

サインイン

- \* 「アカウント名」にはメールアドレス等、管理用の名前を入力します。
- \* 「表示名」には送信メールの差出人に表示させたい名前を入力します。
- \* 「受信メールサーバー」お客様登録書に記載されている<u>⑨メールサーバ</u> (mxa.kcnet.ne.jp)を入力してください。
- \* 「アカウントの種類」は POP 3 を選択します。
- \* 「メールアドレス」お客様登録書に記載されている⑧メールアドレスを入力します。
- \* 「ユーザー名」にはお客様登録書に記載されている⑥メールアカウントを入力します。
- \* 「パスワード」にはお客様登録書に記載されている⑦メールパスワードを入力します。
- \* 「送信(SMTP)メールサーバー」にはお客様登録書に記載されている<u>③メールサーバ</u> (<u>mxa.kcnet.ne.jp</u>)を入力してください。
- \*「送信サーバーは認証が必要」チェックを外します。
- \*「メールの送信に同じユーザー名とパスワードを使う」チェックのまま。
- \*「受信メールに SSL を使う」チェックを外します。
- \*「送信メールに SSL を使う」チェックを外します。

7. 下記画面が表示されましたら「完了」ボタンをクリックします。

完了

アカウントが正しくセットアップされました。

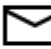

kcn@kcnet.ne.jp

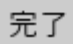

以上でWindows10でのメール設定は完了です。